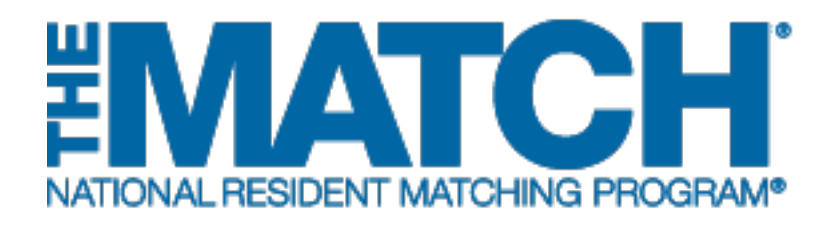

# Supplemental Offer and Acceptance Program<sup>®</sup> (SOAP<sup>®</sup>): Monitoring a Preference List

Main Residency Match

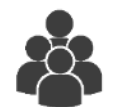

Users:

- Institutional Officials (IOs)
- Institutional Administrators (IAs)
- Program Directors (PDs)
- Program Coordinators (PCs)

| SOAP Pr | rograms                                                   |                                                                                               |                                                                                                    |                                                                                                    |                                                       |                                                                       |                                          |                                                                             |           |
|---------|-----------------------------------------------------------|-----------------------------------------------------------------------------------------------|----------------------------------------------------------------------------------------------------|----------------------------------------------------------------------------------------------------|-------------------------------------------------------|-----------------------------------------------------------------------|------------------------------------------|-----------------------------------------------------------------------------|-----------|
|         | Inetite                                                   | ition: Canitol University Hosnit:                                                             | aLDC - Washington DC                                                                                                  |                                                                                                    | Mate                                                  | h Vear: 2017                                                          |                                          |                                                                             |           |
|         | maut                                                      | Pole: Program Director                                                                        | NDMD                                                                                                    | Institution                                                                                                    | Code: 1802                                            |                                                                       |                                          |                                                                             |           |
|         |                                                           | NISMIP                                                                                        | nsutution                                                                                                    | 1 Code: 1602                                                                                                    |                                                       |                                                                       |                                          |                                                                             |           |
|         | Userr                                                     | iame: <u>rsiddiqui</u>                                                                        |                                                                                                    | А                                                                                                    | CGME Inst                                             | t Code: 140333                                                        |                                          |                                                                             |           |
|         | Institution St                                            | atus: ACTIVE                                                                                  |                                                                                                    |                                                                                                    |                                                       |                                                                       |                                          |                                                                             |           |
|         |                                                           | You have 2 cer                                                                                | tified programs and                                                                                                   | d 0 uncertified prog                                                                                                    | rams. Cli                                             | ick any progra                                                        | am to select it.                         |                                                                             |           |
|         |                                                           | You have 2 cer                                                                                | tified programs and                                                                                                   | d 0 uncertified prog<br>Programs List                                                                                                    | rams. Cli<br>Status                                   | ick any progra                                                        | um to select it.<br>Ce                   | ertification Status                                                         |           |
|         | 1802040A0                                                 | You have 2 cer<br>Progra<br>Anest                                                             | tified programs and<br>am Name<br>hesiology                                                                           | Programs List<br>SOAP                                                                                                    | rams. Cli<br>Status<br>ed (1)                         | ick any progra                                                        | um to select it.<br>Ce                   | ertification Status<br>Certified                                            |           |
|         | 1802040A0<br>1802040C0                                    | You have 2 cer<br>Progra<br>Anest                                                             | tified programs and<br>am Name<br>hesiology<br>hesiology                                                              | Programs List<br>SOAP                                                                                                    | status<br>ed (1)<br>ed (2)                            | ick any progra                                                        | am to select it.<br>Ce                   | ertification Status<br>Certified<br>Certified                               |           |
|         | 1802040A0<br>1802040C0                                    | You have 2 cer<br>Progra<br>Anest<br>Anest                                                    | tified programs and<br>am Name<br>hesiology<br>hesiology<br>ist is CERTIFIE<br>To ma                                  | Programs List<br>SOAP<br>Band ready for<br>ke changes, uncertific<br>Preference List                                                                                                    | status<br>ed (1)<br>ed (2)<br>or the rist.            | ick any progra                                                        | nm to select it.<br>Ce                   | ertification Status<br>Certified<br>Certified                               |           |
| Rank    | 1802040A0<br>1802040C0                                    | You have 2 cer<br>Progra<br>Anest<br>Anest                                                    | tified programs and<br>am Name<br>hesiology<br>hesiology<br>.ist is CERTIFIE<br>To ma                                 | Programs List<br>Programs List<br>SOAP<br>Unfill<br>ED and ready for<br>ke changes, uncertify<br>Preference List<br>Schor                                                                                                    | Status<br>ed (1)<br>ed (2)<br>or the r<br>the list.   | ick any progra                                                        | ım to select it.<br>Ce                   | rtification Status<br>Certified<br>Certified                                | Round No. |
| Rank    | 1802040A0<br>1802040C0<br>AAMC ID<br>58636588             | You have 2 cer<br>Progra<br>Anest<br>Anest<br>L<br>Name<br>Kelso Brooks                       | tified programs and<br>am Name<br>hesiology<br>hesiology<br>.ist is CERTIFIE<br>To ma<br>National Sch                 | Oricefully List d 0 uncertified prog Programs List SOAP SoAP SoAP SoAP SoAP SoAP SoAP SoAP Schor Sochor Soch | status<br>ed (1)<br>ed (2)<br>or the r<br>r the list. | ick any progra<br>next round.                                         | im to select it.<br>Ce                   | ertification Status<br>Certified<br>Certified<br>Offer Status<br>Accepted   | Round No. |
| Rank    | 1802040A0<br>1802040C0<br>AAMC ID<br>58636588<br>40987384 | You have 2 cer<br>Progra<br>Anesti<br>Anesti<br>L<br>Name<br>Kelso Brooks<br>Arianna Townsend | tified programs and<br>am Name<br>hesiology<br>hesiology<br>.ist is CERTIFIE<br>To ma<br>National Sch<br>National Sch | Oricetuty List Oricetuty List Oricetuty List SOAP SOAP Original List SoAP Original List Original List Original List Schor Schor ool of Medicine and I ool of Medicine and I                                                                                                    | status<br>ed (1)<br>ed (2)<br>or the r<br>r the list. | ick any progra<br>next round.<br>iences - Test Si<br>iences - Test Si | im to select it.<br>Ce<br>chool<br>chool | Certified<br>Certified<br>Certified<br>Offer Status<br>Accepted<br>Accepted | Round No. |

# *Note: The SOAP: Monitoring a Preference List guide explains how to complete this task using a desktop computer. The menu options are the same whether using a desktop or mobile device.*

Once a SOAP round begins, you can log in to the Registration, Ranking, and Results<sup>®</sup> (R3<sup>®</sup>) system to learn the status of your program offers as applicants respond. Review the published Match Week and SOAP schedule on the NRMP website for specific dates and times.

- Each SOAP offer round lasts two hours; accordingly, applicants must accept or reject any offers within the two-hour time period.
- In each SOAP round, the R3 system will extend offers to as many applicants on your list as there are unfilled positions remaining in your program.
- Your preference list and the SOAP status for your program will be updated "real-time" as applicants accept and reject offers.
- Changes can be made to a preference list at any time up until 5 minutes before the start of a SOAP offer round. If your list is not certified at least 5 minutes prior to the start of the round, no offers will be extended during that round.
- As applicants accept positions, the R3 system automatically sends confirmation emails to the applicants and program directors.

#### Login:

- 1. Enter the **Username** and **Password** you created for accessing the R3 system.
- 2. Click Login.

The **Matches and Roles Page** displays (program directors with programs in more than one Match).

- 3. If your institution or program participates in more than one Match, the role and Match combinations for your account are displayed.
- 4. Click on your **Role & Institution Name** for the Main Residency Match.

|                                                                                                    |                                                                    |                                              | <b>0</b> -  | Announcements               | s 👻 🏭 Login  | 🏰 Register |
|----------------------------------------------------------------------------------------------------|--------------------------------------------------------------------|----------------------------------------------|-------------|-----------------------------|--------------|------------|
| United States – Registration, Ranking, and Resul                                                                 | ts @(R3 @)                                                         |                                              |             |                             |              |            |
| All Returning Users                                                                                              |                                                                    |                                              |             |                             |              |            |
|                                                                                                    |                                                                    |                                              |             |                             |              | * Required |
| Applicants and Staff from Institutions, Ho                                                                       | spitals, Programs, or Schools. If                                  | f you have already created a Username an     | d Password  | I for a current Match, ente | r them here. |            |
| (                                                                                                    | 1 * Username:<br>* Password:                                       | Libergat my Useenvene                        | or Password | )                           |              |            |
|                                                                                                    |                                                                    | 2 Login >                                    |             |                             |              |            |
| Matches & Roles<br>3<br>You currently have the capability to act in<br>Click on your Role & Institution Name for | / 2 role/match combinations as /<br>the appropriate Match you wisi | listed below. 🕑<br>h to manage at this time. |             |                             |              |            |
| Main Match                                                                                                    |                                                                    |                                              |             |                             |              | 1          |
| Match                                                                                                    | Match Status                                                       | Your Role & Institution Name                 |             |                             | State        |            |
| Main Residency Match                                                                                             | RESULTS                                                            | Prog Director Henrico Univ Hith Sys-         | VA          |                             | VA           |            |

The **Match Home Page** displays. When Match results are released, your program's fill status will display.

- 5. Your institution, role, username, and Match year display.
- 6. The programs for which you are registered will display, along with program details.
  - a. Identifies if the program(s) filled. If the program participated in the Match, the status will display as FILLED or UNFILLED.
  - b. Identifies the specific number of unfilled positions for each program.
- 7. Click **SOAP** → **SOAP** Programs.

The SOAP Programs page displays.

- 8. Your participating SOAP programs are listed. The **SOAP Status** column identifies the fill status and the current number of unfilled positions per program.
- 9. Click the **Unfilled** link to monitor the offers sent for the selected program.

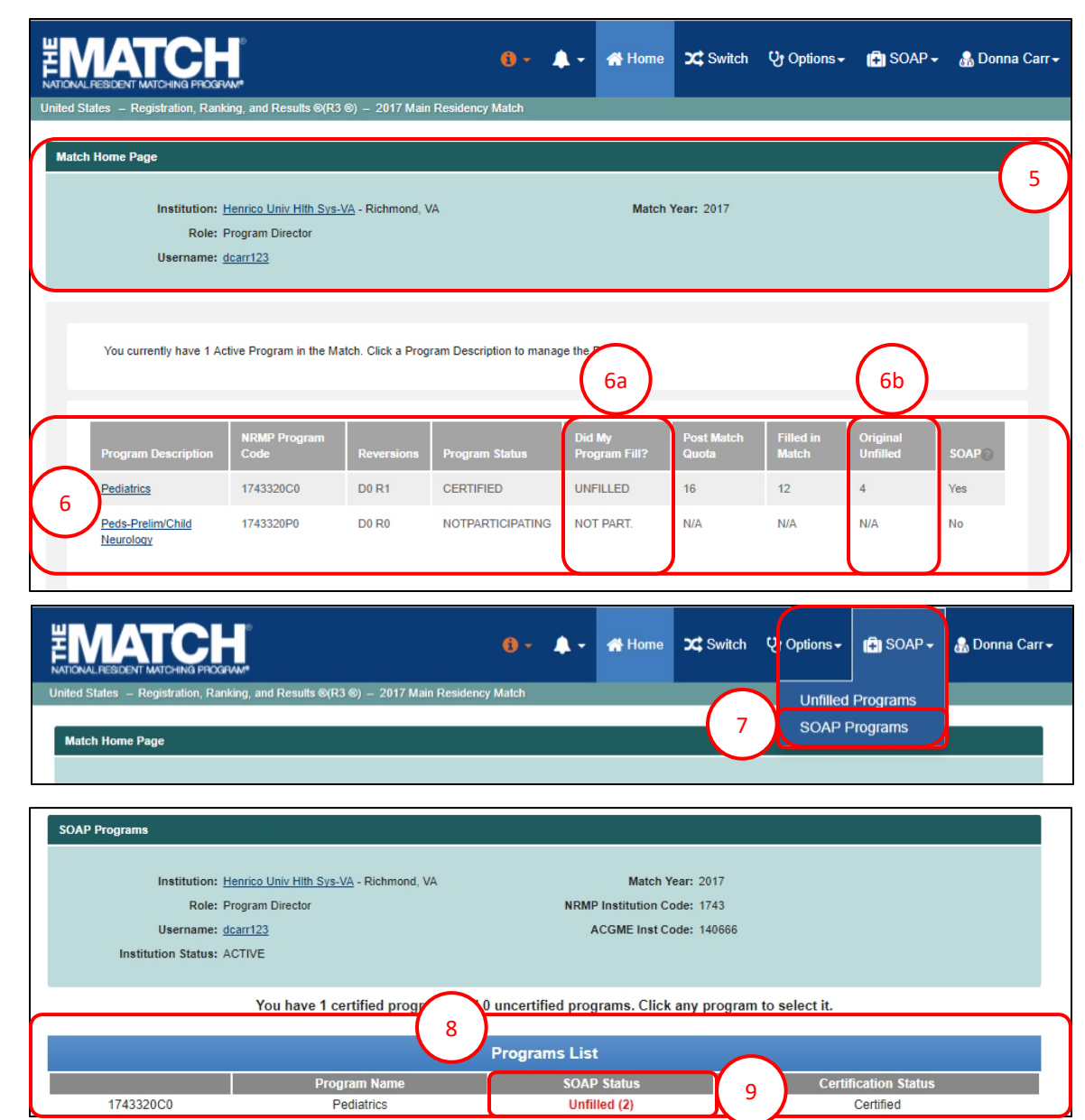

#### **SOAP Offer Status Round 1:**

- 1. The program you selected will be highlighted in blue.
- 2. The **Preference List** section for that program displays the **Offer Status** for each applicant on your list. During the round, the **Offer Status** will change in "real time." The example screen shot displays status during Round 1.
  - Accepted: applicant has accepted the offer.
  - Offer Sent: the offer was sent at the beginning of the round but the applicant has not acted on the offer.
  - Available: applicant is currently available to receive an offer in the next round. For this example, four offers were sent for the four unfilled positions. If the program director makes no changes to this list, and the applicant remains available, the "Available" applicant will be ranked first on the preference list for the next round and will be sent an offer.
  - **Rejected or Expired**: applicant rejected the offer or did not act during the offer round. Applicants remain on the bottom of the list for the remainder of SOAP but will not be offered this program position again in subsequent rounds.
  - Unavailable: applicant has accepted a position in another program.
- 3. The Round No. column identifies the SOAP Offer Round in which an offer was extended.
- 4. The SOAP Status column shows Unfilled (2). The status number will update as positions are filled
- 5. In this example, the program director should add applicants to the preference list before the next SOAP round because the current list will generate only one offer, to the applicant listed as **Available**.

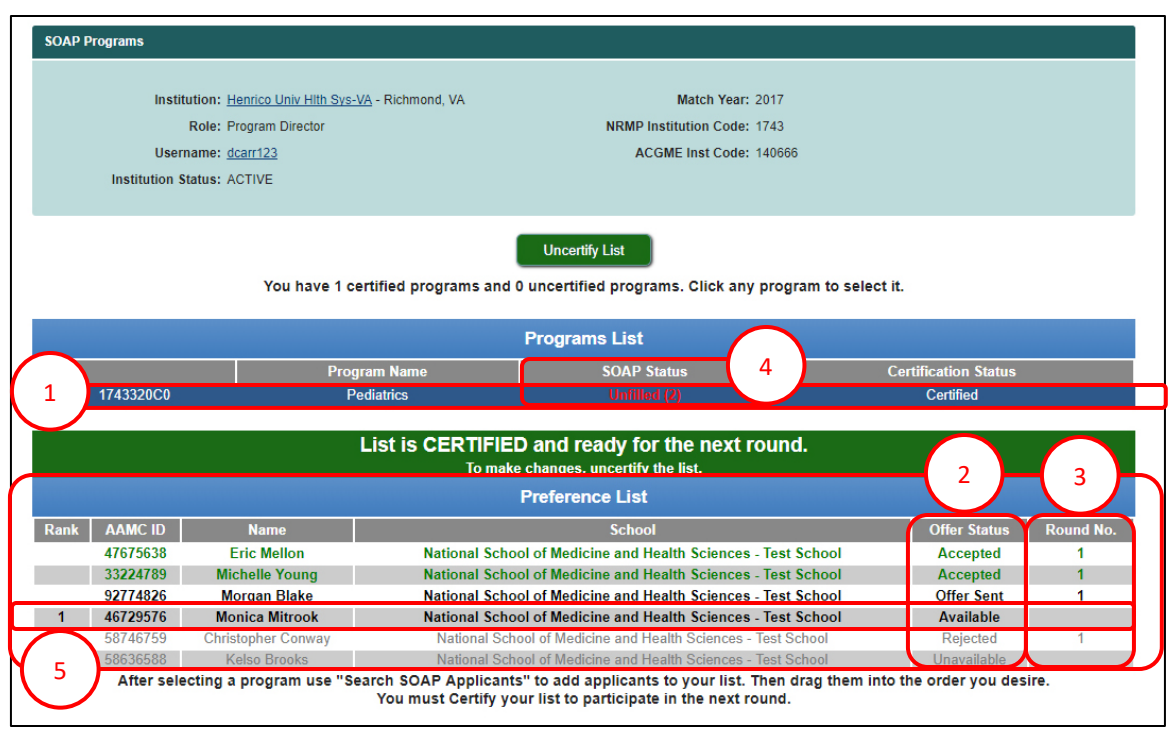

- 6. The example screen shot displays a program whose offers were accepted for all unfilled SOAP positions in Round 1.
- 7. The **SOAP Status** column indicates one program as **Filled** and another **Unfilled (2)**.

|                                                |                                                                                                    |                                | 🚯 🗕 👫 Home                             | X Switch                                       | <b>Q</b> ∙ Options - | 🚺 SOAP 🗸          | 🔒 Rima Siddiqui <del>-</del> |  |
|------------------------------------------------|----------------------------------------------------------------------------------------------------|--------------------------------|----------------------------------------|------------------------------------------------|----------------------|-------------------|------------------------------|--|
| SOAP Programs                                  |                                                                                                    |                                |                                        |                                                |                      |                   |                              |  |
| Instituti<br>Ro<br>Usernar<br>Institution Stat | on: <u>Capitol University Hospita</u><br>ole: Program Director<br>me: <u>rsiddiqui</u><br>us: ACTIVE                                                                                             | I <u>I-DC</u> - Washington, DC | Matc<br>NRMP Institution<br>ACGME Inst | h Year: 2017<br>n Code: 1802<br>t Code: 140333 | i.                   |                   |                              |  |
|                                                | You have 1 cert                                                                                                    | tified programs and 1 uncer    | tified programs. Cli                   | ick any progr                                  | am to select it.     |                   |                              |  |
|                                                |                                                                                                    | Progr                          | ams List                               |                                                |                      |                   |                              |  |
|                                                | Progra                                                                                                    | m Name                         | SOAP Status                            |                                                | Cei                  | rtification Statu | s                            |  |
| 1802040A0                                      | Anesth                                                                                                    | esiology                       | Filled                                 |                                                |                      | Certified         |                              |  |
| 1802040C0                                      | Anesth                                                                                                    | esiology                       | Unfilled (2)                           |                                                |                      | Not Certified     |                              |  |
|                                                | List is CERTIFIED and your program has filled 6                                                                                                    |                                |                                        |                                                |                      |                   |                              |  |
|                                                | News                                                                                                    | Fielei                         | Calast                                 |                                                |                      | Office Status     | Davied No.                   |  |
| 58636588                                       | Kelso Brooks                                                                                                    | National School of Mer         | dicine and Health Sci                  | iences - Test                                  | School               | Accented          | Koulid No.                   |  |
| 34867206                                       | Meghan Dunbar                                                                                                    | National School of Me          | dicine and Health Sci                  | iences - Test S                                | School               | Accepted          | 1                            |  |
| 40987384                                       | Arianna Townsend                                                                                                    | National School of Me          | dicine and Health Sci                  | iences - Test S                                | School               | Accepted          | 1                            |  |
| 83662840                                       | Katherine Perez                                                                                                    | National School of Me          | dicine and Health Scie                 | ences - Test So                                | hool                 | Unavailable       |                              |  |
| After select                                   | After selecting a program use "Search SOAP Applicants" to add applicants to your list. Then drag them into the order you desire.<br>You must Certify your list to participate in the next round. |                                |                                        |                                                |                      |                   |                              |  |

#### **SOAP Offer Status Round 2:**

To send two offers for the two remaining unfilled positions in the example program, the program director must edit the preference list.

1. Click Uncertify List.

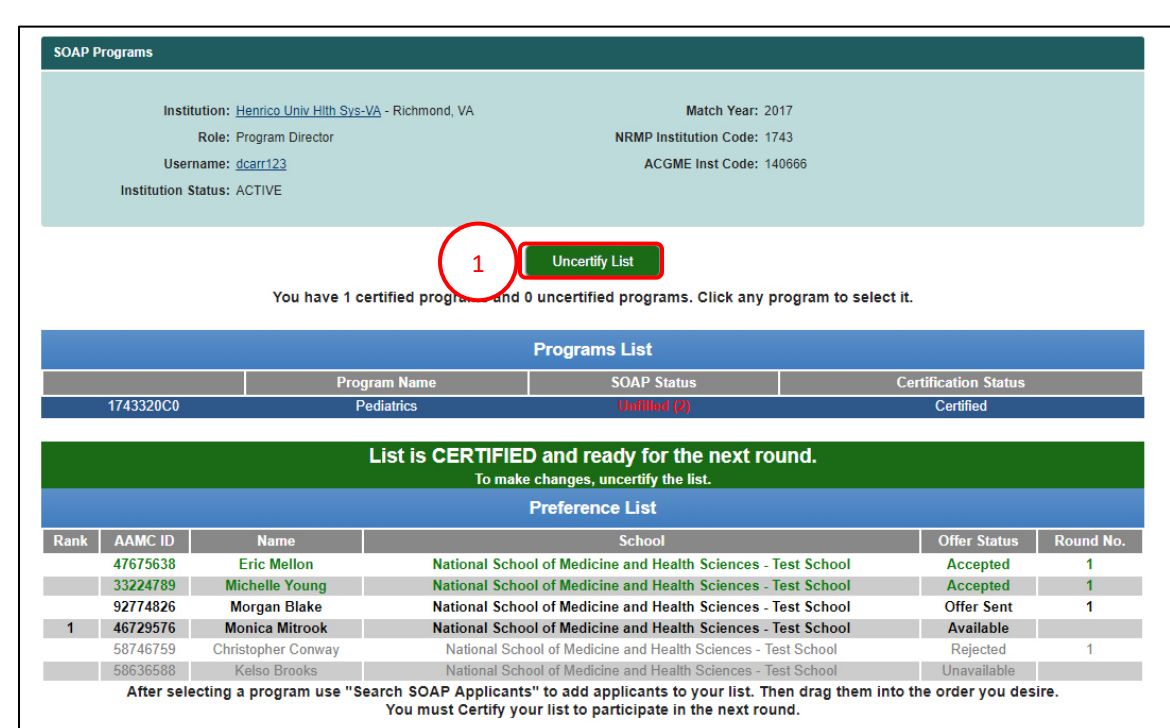

- 2. The **Please Enter Your Authentication Information** pop-up displays.
- 3. Enter your password in the **Password** field.
  - a. Click **Cancel** to review the preference list again.
  - b. Click **Submit** to continue.

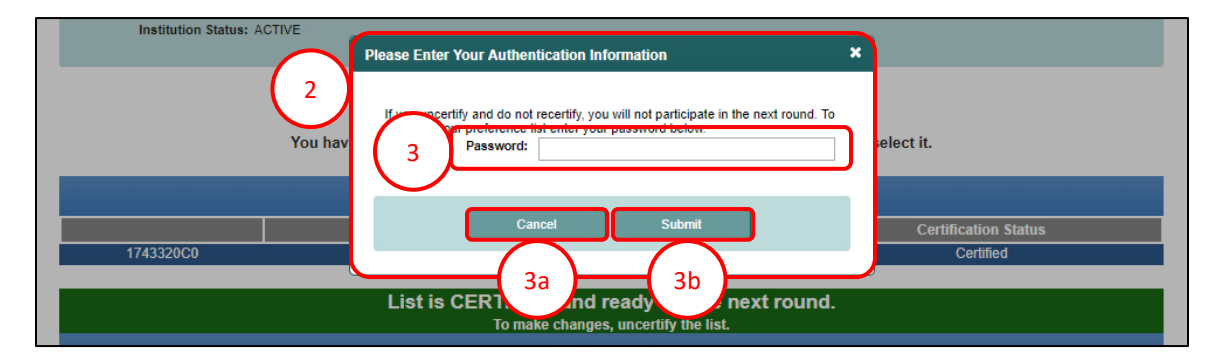

- 4. The **SOAP Programs** page displays with the list uncertified.
- 5. Click Search for SOAP Applicants.

| SOAP Programs                                                                                                    |                             |                                                                                                    |                                             |                    |                 |           |        |
|----------------------------------------------------------------------------------------------------|-----------------------------|----------------------------------------------------------------------------------------------------|---------------------------------------------|--------------------|-----------------|-----------|--------|
| Institution: H                                                                                                    | enrico Univ Hith Svs-VA - R | lichmond VA                                                                                                    | Match Ye                                    | ar: 2017           |                 |           |        |
| Dole: D                                                                                                    | rogram Director             | in the second second second second second second second second second second second second second second second | NDND Institution Code: 17/2                 |                    |                 |           |        |
| Heernemen de                                                                                                    | Role: Program Director      |                                                                                                    |                                             | de: 1/45           |                 |           |        |
| Username: <u>ocarr</u> 22 ACGME inst Code: 140000                                                                                                    |                             |                                                                                                    |                                             |                    |                 |           |        |
| Institution Status: A                                                                                                    | Institution Status: ACTIVE  |                                                                                                    |                                             |                    |                 |           |        |
|                                                                                                    | You have 0 certifie         | ed programs and 1                                                                                               | Certify List<br>uncertified programs. Click | any program to sel | ect it.         |           |        |
|                                                                                                    |                             |                                                                                                    | Programs List                               |                    |                 |           |        |
|                                                                                                    | Program                     | Name                                                                                                    | SOAP Status                                 |                    | Certification § | Status    |        |
| 1743320C0                                                                                                    | Pediatr                     | rics                                                                                                    | Unfilled (2)                                |                    | Not Certifie    | ed        |        |
| 4 List must be CERTIFIED to be active for the next round.<br>This list must be certified by 2:55 PM March 15, 2017 EST to participate in the next round.<br>Search SOAP Applicants |                             |                                                                                                    |                                             |                    |                 |           |        |
| Preference List                                                                                                    |                             |                                                                                                    |                                             |                    |                 |           |        |
| Rank AAMC ID                                                                                                    | Name                        |                                                                                                    | School                                      |                    | Offer Status    | Round No. |        |
| 47675638                                                                                                    | Eric Mellon                 | National School                                                                                                 | of Medicine and Health Science              | es - Test School   | Accepted        | 1         |        |
| 33224789                                                                                                    | Michelle Young              | National School                                                                                                 | of Medicine and Health Science              | es - Test School   | Accepted        | 1         | Delete |
| 1 46/295/6                                                                                                    | Monica Mitrook              | National School                                                                                                 | or Medicine and Health Science              | es - lest School   | Available       |           | Delete |

- 6. The Applicant Search pop-up displays.
- 7. Enter applicable search criteria and click **Submit**.
  - a. To search for multiple applicants, click Enter Multiple AAMC IDs and follow the instructions in the SOAP: Creating a Preference List guide.

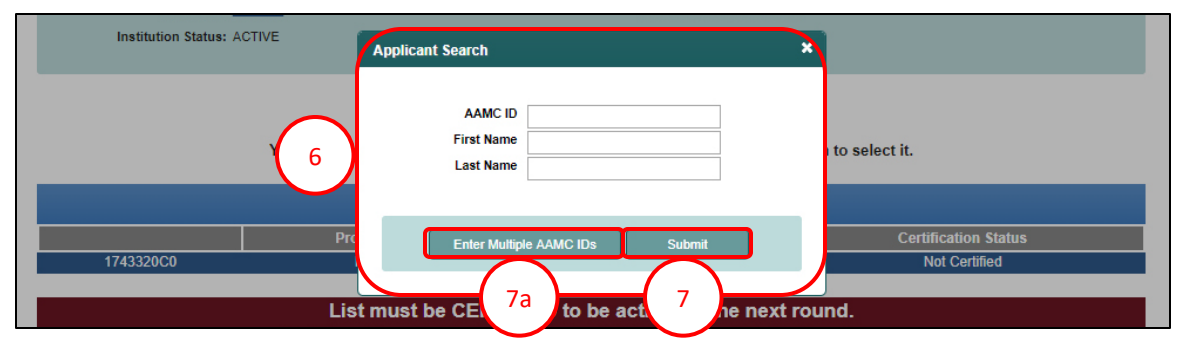

8. The **Applicant Search Results** pop-up displays your search results.

NOTE: Applicants who are grayed out are unavailable to be placed on a preference list because they are ineligible for your program type (e.g., your program is preliminary but the applicant already has a concurrent year match commitment) or they accepted a position in another program during SOAP offer rounds.

- 9. To add the applicants to your preference list, click the checkbox next to each applicant and then click **Add to Preference List**.
  - a. Click Back to Search:
    - If the applicants are not listed in the results, or
    - To conduct another search.
- 10. The applicants are added in black text to your preference list on the SOAP Programs page. Continue adding applicants to the list as needed.
- 11. The example screen shot displays three applicants with an **Offer Status** of **Available**.

Only two offers will be sent during Round 2 for the two unfilled positions for the example program.

12. Click **Delete** to remove an applicant from the preference list.

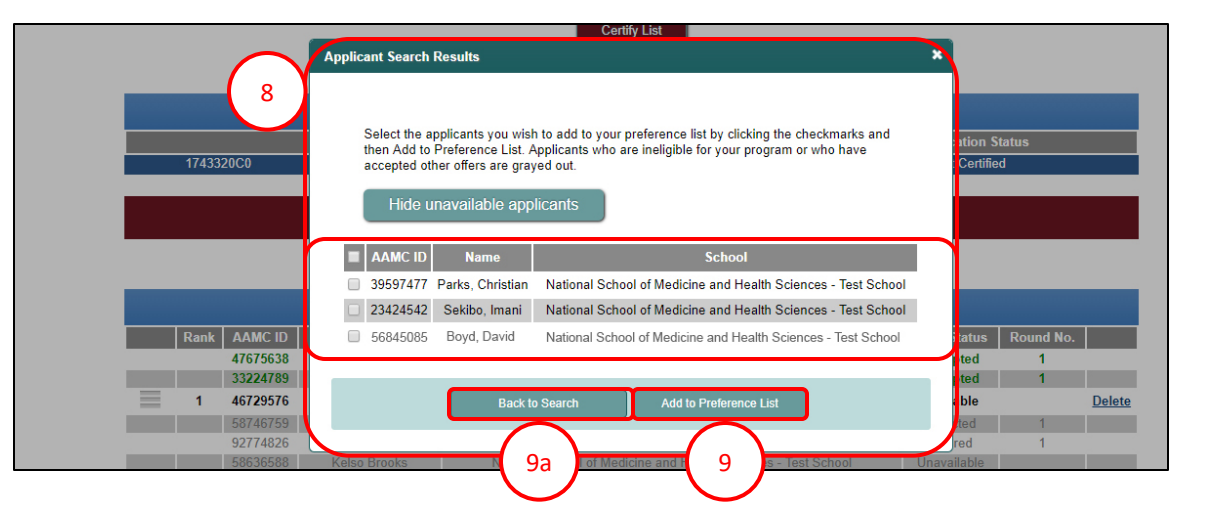

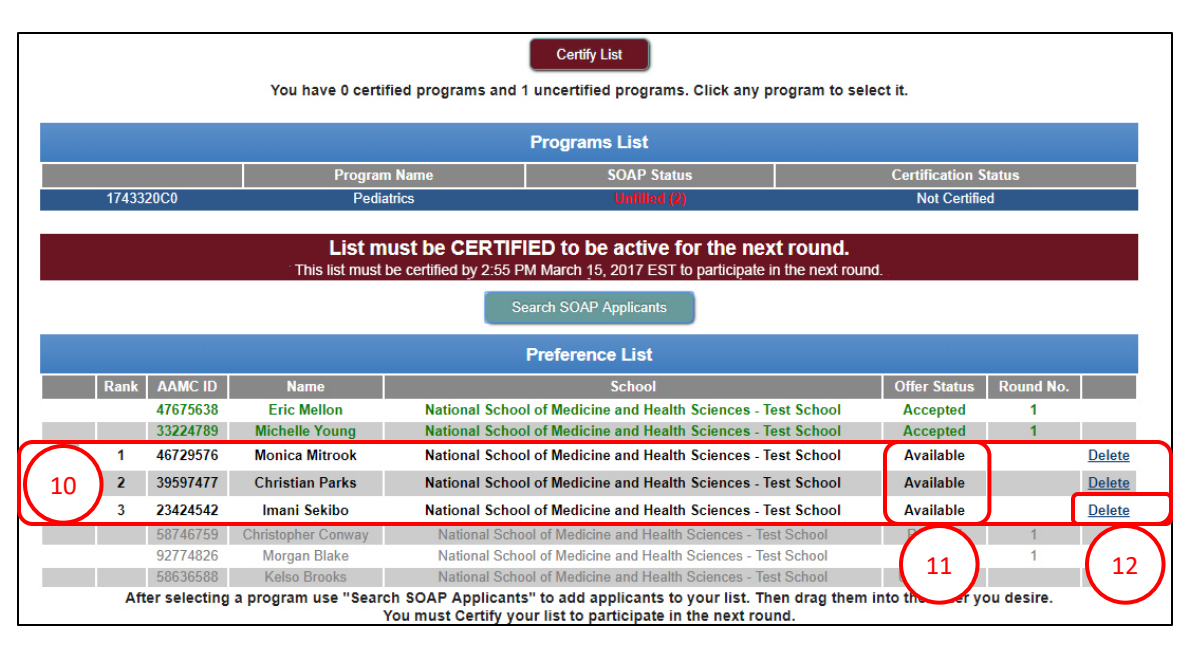

13. Choose Yes or No to delete the applicant.

- 14. The updated preference list displays with two applicants, both with **Available** offer status.
  - a. The **Rank** column identifies the current order of the applicants listed.
- 15. When ready, certify the list. Follow the steps in the **SOAP: Creating a Preference List** guide.

16. The certified list is ready for SOAP Round 2.

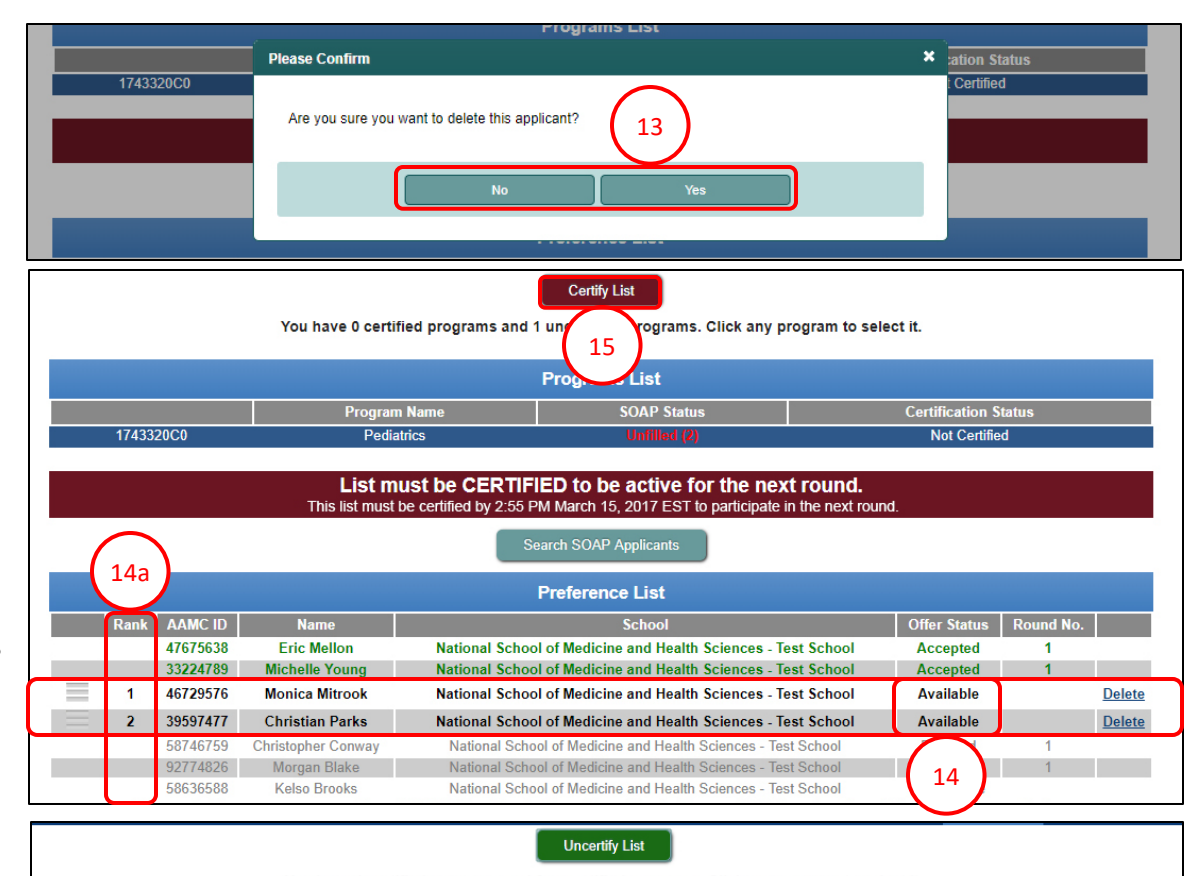

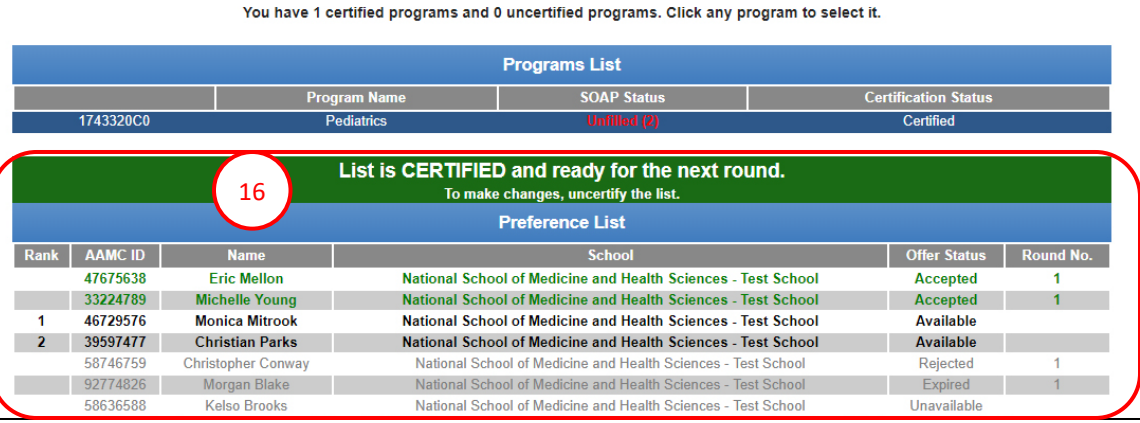

17. The example screen shot displays this program's status at the end of Round 2. The program has filled its SOAP positions.

#### **Additional SOAP Offer Rounds:**

If your program is not filled at the end of Round 2, edit your preference list for the subsequent rounds and certify it at least 5 minutes prior to the start of the next round.

#### After SOAP Concludes:

- 18. The List of Unfilled Programs will be posted in the R3 system for unmatched applicants to view. From the Match Home Page, click Unfilled List.
- The List will include ALL Match-participating programs with unfilled positions, regardless of the programs' SOAP participation status.
- The List of Unfilled Programs will be dynamic so program directors can update the number of unfilled positions remaining as they are filled post-SOAP.
- Program directors must log in to the R3 system and reduce the number of unfilled positions to zero if they do not wish to receive inquiries from unmatched applicants.

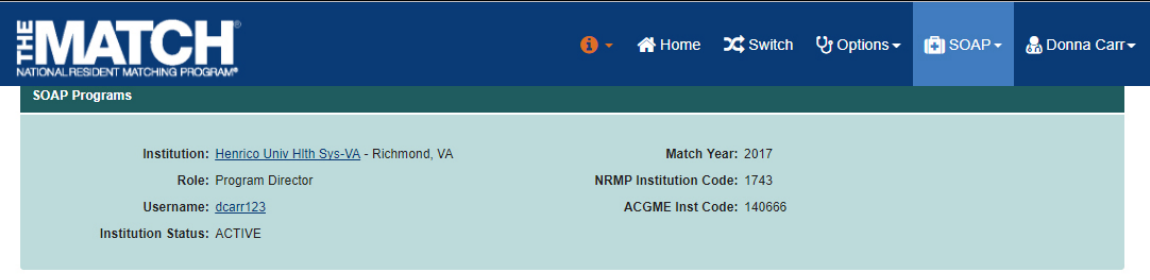

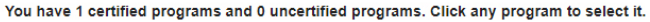

|      |                                              |                    |                  | Programs List                                 |            |                   |           |
|------|----------------------------------------------|--------------------|------------------|-----------------------------------------------|------------|-------------------|-----------|
|      | Program Name SOAP Status Certification Statu |                    |                  |                                               |            | tification Status |           |
|      | 1743320C0                                    | P                  | ediatrics        | Filled                                        | Certified  |                   |           |
|      |                                              |                    | List is CERTIFIE | D and your program has fil<br>Preference List | led 17     |                   |           |
| Rank | AAMC ID                                      | Name               |                  | School                                        |            | Offer Status      | Round No. |
|      | 47675638                                     | Eric Mellon        | National Scho    | ol of Medicine and Health Sciences - Te       | est School | Accepted          | 1         |
|      | 46729576                                     | Monica Mitrook     | National Scho    | ol of Medicine and Health Sciences - T        | est School | Accepted          | 2         |
|      | 39597477                                     | Christian Parks    | National Scho    | ol of Medicine and Health Sciences - Te       | est School | Accepted          | 2         |
|      | 33224789                                     | Michelle Young     | National Scho    | ol of Medicine and Health Sciences - Te       | est School | Accepted          | 1         |
|      | 58746759                                     | Christopher Conway | National Sch     | ool of Medicine and Health Sciences - Tes     | st School  | Rejected          | 1         |
|      | 92774826                                     | Morgan Blake       | National Sch     | ool of Medicine and Health Sciences - Tes     | st School  | Expired           | 1         |
|      | 58636588                                     | Kelso Brooks       | National Sch     | ool of Medicine and Health Sciences - Te      | st School  | Unavailable       |           |

| TONAL RESIDENT MATCHING PROGRAM               | 👔 🗸 🌲 🗸 👫 Home                     | ❤ Switch & Options →          | 🖹 Unfilled Lis | st 📳 SOAP 🗸 | 🔒 Riley Fitzhugh <del>-</del> |
|-----------------------------------------------|------------------------------------|-------------------------------|----------------|-------------|-------------------------------|
| nited States – Registration, Ranking, and Res | ults                               |                               | $\frown$       |             |                               |
|                                               | Reproduction is prohibited without | the written consent of the NR | MP 18          |             |                               |
|                                               | Specialty                          | Unfilled Programs Unfil       | ed Positions   |             |                               |
|                                               | Anesthesiology - A                 | 11                            | 24             |             |                               |
|                                               | Anesthesiology - C                 | 18                            | 56             |             |                               |
|                                               | Anesthesiology - R                 | 13                            | 14             |             |                               |
|                                               | Child Neurology - A                | 2                             | 2              |             |                               |
|                                               | Child Neurology - C                | 8                             | 9              |             |                               |
|                                               | Child Neurology - R                | 13                            | 14             |             |                               |
|                                               | Dermatology - A                    | 7                             | 8              |             |                               |
|                                               | <u>Dermatology - R</u>             | 1                             | 1              |             |                               |
|                                               | Emergency Medicine - C             | 4                             | 6              |             |                               |
|                                               | Family Medicine - C                | 67                            | 141            |             |                               |
|                                               | Internal Medicine - C              | 38                            | 132            |             |                               |